Configuración de Microsoft Edge para utilizar SAC.

Entrar a la configuración con los ... que se encuentran del lado derecho superior de la ventana y buscaremos configuración como se muestra en la imagen.

| D 0 ↔ +                                                                                        |                                                                                                    |
|------------------------------------------------------------------------------------------------|----------------------------------------------------------------------------------------------------|
| • O B A to style I was adding to set Office Dataset adding to set Office Dataset adding to set | 0 10 10 10 10 10 10 10 10 10 10 10 10 10                                                                                                    |
| Sistema de Administración de Correspondencia                                                   | C Sancestan & Man Series                                                                                                    |
|                                                                                                | Date     — 000 + 4       Defension     Defension       Defension     Defension       Defension <t< th=""></t<> |

Desplegara otra ventana daremos un clic en Explorador predeterminado

| n a 🗕 🔹 🔹                                                                                                    | Automatica a at                                                                                                    |                                                             |              |
|----------------------------------------------------------------------------------------------------|----------------------------------------------------------------------------------------------------|-------------------------------------------------------------|--------------|
| 0 etter                                                                                                    |                                                                                                    |                                                             | a 6 4 2 \$ - |
| Configuración                                                                                                    | Tu perfit                                                                                                    | it Apppoint                                                 |              |
| C too endpoint                                                                                                    |                                                                                                    |                                                             |              |
| <ul> <li>Scatteres</li> <li>Scatteres from the second second sec</li></ul> | Peril 1     Anna da papa de especial de las     Anna de papa de especial de las     Anna de papa de especial de las     Anna de las     Anna de las de las de | ners de segundente y en en en en en en en en en en en en en |              |
| Lannair picture att                                                                                                    | C Banada                                                                                                    |                                                             |              |
| () Seguriar tanka                                                                                                    | A triangle priced                                                                                                    |                                                             |              |
| E brocking<br>A more                                                                                                    | Ji Generalia                                                                                                    | 0                                                           |              |
| 0                                                                                                    | bill for the maximum data gauger                                                                                                    |                                                             |              |
| D Remains or Appralate                                                                                                    | C_ Reporter datasy dal copilization                                                                                                    |                                                             |              |
| <ul> <li>Californi y print department</li> <li>Reconstruction</li> </ul>                                                                                                    | Sig. Professional and specific                                                                                                    |                                                             |              |
| 0 societizantiaje                                                                                                    |                                                                                                    |                                                             |              |

En la cual nos mostrara las opciones del lado derecho las cuales deberán de quedar como se muestran en la imagen.

| 10 A +++ + 0                                                                                                    | Agaman                                                                                                    |           |
|----------------------------------------------------------------------------------------------------|----------------------------------------------------------------------------------------------------|-----------|
| ← 0 0 the long where                                                                                                    |                                                                                                    | 9.9.9.7.8 |
| Configuración                                                                                                    | Explorador produtarminado                                                                                                    |           |
| R. Salar at techpology                                                                                                    | Mensel Bigs is to approach gradulgerinade                                                                                                    |           |
| Porting     Presented Information and a services     Presented Information and a services     Presented Information and a proper     Presented Information and a proper     Presented Information | Comparibilities can internet Explorer  Presente autoexecution can be an electronic for ()  Internet autoexecution can be an electronic for ()  Internet autoexecution can be an electronic for the autoexecution of the autoexecution of the aut |           |
| 12 Summer patternments                                                                                                    |                                                                                                    |           |
| à Second                                                                                                    | - Annese gas las teles en suelese a cargor se el seciel de lement Egiptere 🔘 👘 👘 👘                                                                                                    |           |
| <ul> <li>Improve house</li> <li>Improve house</li> </ul>                                                                                                    | the sample of the confliction of the same constitution or the of Lybert (and solver) any detect is some                                                                                                    |           |
| d store<br>O secono                                                                                                    | Make de pagear de feinere lagdere                                                                                                    |           |
| C have                                                                                                    | Physics Design (1997)                                                                                                    |           |
| D Reteres to April 10                                                                                                    | B Stationandaphie/Williampanane Withill Black T                                                                                                    |           |
| O Service y most management                                                                                                    |                                                                                                    |           |
| 2 Accession                                                                                                    |                                                                                                    |           |
| 🧿 Aran ya ku kitu anali kutan                                                                                                    |                                                                                                    |           |

Por ultimo agregaremos la URL:

| Configuración                                                                                                 | Explorador predeterminado                                                                                                    |                                                                                               |  |
|----------------------------------------------------------------------------------------------------|----------------------------------------------------------------------------------------------------|-----------------------------------------------------------------------------------------------|--|
| Q, Buson en configuración                                                                                     | Microsoft Edge as to exploration predeterminade                                                                                                    |                                                                                               |  |
| Perfiles     Privacidad biliqueda y servicios                                                                 | Compatibilidad con Internet Evolorer                                                                                                    |                                                                                               |  |
| Apatientis     Feitañas Inicio y Nuevas     Compartir. copiar y pegar     Coskies y permison del sitio        | Permitte que Internet Explorer abra sittos en Microsoft Edge<br>El nampe en tricenet Explorer, partie engr stel sammalicamente sit                                                                                                    | Solo años incompatibles (recomendado) 🧇                                                       |  |
| Espiorador preditorminado<br>Coscargos<br>Saguridad familiar                                                  | Permitte que los sitilos se vuelsan a cargar en modo laternet Explorer (compatibilidad II). () Permite: v<br>Al nacego en Microsoft falge el un etto requese compatibilidad contrement (sprese, puedes otion a cargaña en el vuelto terment (sprese) |                                                                                               |  |
| Adonias     Impresoras     Simera y rendemento     Restablecer configuración     Taléfono y otros depositivos | Mode de páginas de Internet Explorer<br>Estas pagnas la abries en mode Internet Explorer darans 30 des<br>autoridizamente en mode Internet Explorer<br>Pagna<br>Intep//www.sac.salud.gotums/WEBACE_S/Access/Io                                       | Agregar una página arbe una direcces URL:<br>www.sac.selud.gob.mn/WEBSAC3_0/Acceso/logeo.sspi |  |
| Accesibilidad     Accesibilidad     Accesia de Microsoft Edge                                                 | http://www.sat.seluct.gob.ms/WEB5AC3_0/Access/Jee                                                                                                    | Agregar Cancelar                                                                              |  |

Pedirá que se reinicie el explorador Edge y entrar al SAC.

Nota: Al agregar la URL. Dara una duración de 30 días se tiene que volver agregar:

www.sac.salud.gob.mx/WEBSAC3\_0/Acceso/logeo.aspx